# Making an Hourly/Unit Based Timesheet Claim - Claimant

## Step 1: Logging into Portal

When Human Resources have activated you on the HR system you will receive your MU staff email address and password from IT Services.

Login to Core Portal: <u>http://mu.ie/hrportal</u>

If you are already logged into O365 with your staff email account, you will automatically be logged into the portal otherwise you will be prompted for your login credentials (Enter your email address and password)

## Note for staff with student IT Accounts

If you also have a student account and are already logged into O365 with this account, you can open a private/incognito window in your browser to ensure that you log into portal with your staff email address. Depending on the browser you use, the instructions for opening a private browser window will be different, please see below:

\* Google Chrome: Use the key combination Ctrl+Shift+N OR select the three stacked dots in the top-right-hand corner of the browser window and select New incognito window

\* Firefox: Use the key combination Ctrl+Shift+P OR select the three stacked lines in the top-right-hand corner of the browser window and select New private window

\* Edge: Use the key combination Ctrl+Shift+P OR select the three dots in the top-right-hand corner of the browser window and select New InPrivate window

## Step 2: Creating a New Timesheet

Click on Hourly Timesheets, under Employee Dashboard and Add.

Select the department relevant to the Claim by clicking the change Department icon.

| PPS No                | 4411224A                      | Department/Division | Computer Science 🦻 |
|-----------------------|-------------------------------|---------------------|--------------------|
| Hours                 | N/A                           | Hourly Rate of Pay  | N/A                |
| Employee Home Address | Main St, Maynooth, Co Kildare |                     |                    |

Claimant can review their Bank Details, but not add or amend. If you need your Bank Details amended, please contact HR.

| 🛛 👌 Bank Details |                         |              |  |
|------------------|-------------------------|--------------|--|
| BIC<br>IBAN      | BOFIIE2DXXX<br>******52 | Bank Address |  |

## To claim for Hourly Based Rates:

- Select Hourly based rates from a drop-down menu
- Enter the module code: click on the *icon* and enter the first few digits of the code or first few letters of the Department. In the case of Administrative work and work not linked to a module enter "not" and select N/A not applicable.
- Date of the claim

We recommend using Chrome browser. Please note depending on your screen resolution you may not see the full calendar when you click on it initially. You may see the following:

|                  |    | 25 | 26 | 27 | 28 | 29 | 30 | 31    |            | Total Hours | 00:00        |  |
|------------------|----|----|----|----|----|----|----|-------|------------|-------------|--------------|--|
| Unit Based Claim |    |    |    |    |    |    |    |       |            |             |              |  |
| Unit of Work     |    |    |    |    |    |    |    |       |            | Vork        | No. of Items |  |
| Modular Rates    | NΔ |    | 2  |    |    |    |    | Selec | uate nirst | ~           | 1            |  |

If this happens you will need to zoom out by going to the zoom screen and reducing to 75%. Click here

| Apper Market     Add Timesheet      Add Timesheet   Toployee Dashboard   Add Timesheet   Toployee Dashboard   Add Timesheet Times table as a a a a a a a a a a a a a a a a a a                                                                                                    | ← → C 🔒 uatmy.corehr.com/pls/coreportal_nuimu/i#EmpMain/Timesheets                                                                                                    | or ☆ 😌 🏄                                                                                                    |
|----------------------------------------------------------------------------------------------------|----------------------------------------------------------------------------------------------------|----------------------------------------------------------------------------------------------------|
| Imployee Dashboard       New window       Curves         Add Timesheet       Employee Dashboard       Add Timesheet       Downlasds       Curves         Imployee Dashboard       Add Timesheet       Imployee Dashboard       Add Timesheet       Downlasds       Curves         Imployee Dashboard       Add Timesheet       Imployee Dashboard       Imployee Dashboard       Implo                                                                                                    | 🗰 Apps M Gmail 💶 YouTube 🗶 Maps                                                                                                    | New tab Ctrl+T                                                                                                    |
| C Employee Dashboard     Add Timesheet   Employee Dashboard     Image: Control in the second in the second                                                                     |                                                                                                    | New window Ctrl+N                                                                                                    |
| Add Timesheet<br>Employee Daabboard 3 Add Timesheet                                                                                                    | ← Employee Dashboard                                                                                                    | New incognito window Ctrl+Shift+N                                                                                                    |
| Add Timesheet<br>Employee Dashboard > Add Timesheet                                                                                                    |                                                                                                    | History                                                                                                    |
| Add Timesheet<br>Employee Dashboard > Add Timesheet                                                                                                    |                                                                                                    | Downloads Ctrl+J                                                                                                    |
| Employee Dashboard > Add Timesheet       Zoom - 100% + C:         Image: Status       Image: Status         Image: Status       Image: Status                                                                                                    | Add Timesheet                                                                                                    | Bookmarks                                                                                                    |
| Printing (1)       2 2 2 2 2 2 3 0 1       1       1       1       1       1       1       1       1       1       1       1       1       1       1       1       1       1       1       1       1       1       1       1       1       1       1       1       1       1       1       1       1       1       1       1       1       1       1       1       1       1       1       1       1       1       1       1       1       1       1       1       1       1       1       1       1       1       1       1       1       1       1       1       1       1       1       1       1       1       1       1       1       1       1       1       1       1       1       1       1       1       1       1       1       1       1       1       1       1       1       1       1       1       1       1       1       1       1       1       1       1       1       1       1       1       1       1       1       1       1       1       1       1       1       1 <td< td=""><td>Employee Dashboard &gt; Add Timesheet</td><td>Zoom - 100% + []</td></td<>                                                                                                    | Employee Dashboard > Add Timesheet                                                                                                    | Zoom - 100% + []                                                                                                    |
| Cath.       Find.       Cath.         Find.       Find.       Find.       Find.         Topoyee Dashboar       New vindow       New vindow       New vindow         Add Timesheet       Find.       Find.       Find.         Employee Dashboar       Find.       Find.       Find.         Image: Stating Stating Stat                                                                                                    |                                                                                                    | Print Ctrl+P                                                                                                    |
| Image: set of the second of the second of        |                                                                                                    | Cast                                                                                                    |
| Wore tools         Unit de Vork         None tools         Eric       Cut       Copy       Pesses select Other Work first       I       I <td>25 26 27 28 29 3</td> <td>10 31 Find Ctrl+F</td>                                                                                                    | 25 26 27 28 29 3                                                                                                    | 10 31 Find Ctrl+F                                                                                                    |
| Unit of Work       Not       I       I                                                                                                    | 🛛 Unit Based Claim                                                                                                    | More tools                                                                                                    |
| Add Timesheet       Image: Sector det in the sector det in the sector det in the                 | linit of Work                                                                                                    | Edit Cut Copy Paste                                                                                                    |
| Town       Town       Town       Heip         Town       Town       Filter       Exit         Town       Town       Town       Filter         Add Timesheet       History       Downloads       Boomade         Employee Dashboard       Image: State of the state of the state o                                                                                                    | Modular Rates V NA                                                                                                    | Settings                                                                                                    |
| Topological Dashboard       New vindow         Add Timesheet       History         Employee Dashboard       New vindow         Com       75%                                                                                                    |                                                                                                    | Please select Other Work first 🗸 Help                                                                                                    |
| 75%       Employee Dashboard       Add Timesheet       Employee Dashboard       Key incognito window       Ctrl       History       Downloads       Boolmarks       Zoom     75%       Print       S H T W T F S       New window       V Concern V Statistical 2 Add Timesheet       V Concern V Statistical 2 Add Timesheet       V Concern V Statistical 2 Add Timesheet       V Distribution V Statistical 2 Add Timesheet       V Distribution V Statistical 2 Add Timesheet </td <td></td> <td></td>                                                                                                    |                                                                                                    |                                                                                                    |
| Employee Dashboard       New window       New incognic window       Ctrl+         Add Timesheet       History       Downloads       Bobmarks       Bobmarks         Employee Dashboard       X 4d Timesheet       Total Nous       Total Nous       Bobmarks         Image: Static and Static and Staticand Static an                                                                                                    |                                                                                                    | Please select Other Work first  Please select Other Work first  Exit                                                                                                    |
| Employee Dashboard       New window       New window         Add Timesheet       History         Employee Dashboard > Add Timesheet       Downloads         Bootmarks       Zoom 75% +         Y       Y         Y       Y <th>75%</th> <th>Please select Other Work first Exit</th>                                                                                                    | 75%                                                                                                    | Please select Other Work first Exit                                                                                                    |
| Employee Dashboard       New window       Ctrl-         Add Timesheet       Employee Dashboard       History       Downloads         Employee Dashboard       > Add Timesheet       Bookmarks       Zoom       75% +         Image: Second Second Seco                                                                                                    | 75%                                                                                                    | Please select Other Work first  Exit                                                                                                    |
| Employee Dashboard         New incognito window         Ctrl+           Add Timesheet         Employee Dashboard > Add Timesheet         Bootmarks         Bootmarks           S         N         Y         P         S           1         12         13         14         15         16           13         13         12         12         14         15         15           13         13         12         12         13         14         15         16           13         13         12         12         13         14         15         16         17           13         13         12         12         14         15         16         17         16         10         10         10         10         10         10         10         10         10         10         10         10         10         10         10         10         10         10         10         10         10         10         10         10         10         10         10         10         10         10         10         10         10         10         10         10         10         10         10         10                                                                                                    | 75%                                                                                                    | Please select Other Work first  Exit                                                                                                    |
| Add Timesheet<br>Exployee Dashboard > Add Timesheet                                                                                                    | 75%                                                                                                    | Please select Other Work First.  Exit Exit New window C                                                                                                    |
| Add Timesheet         Downloads           Employee Diabhoard > Add Timesheet         Downloads           Image: Section 2         Section 2           Image: Section 2         Section 2           Image: S                                                                                                    | 75%                                                                                                    | Please select Other Work First  Exit  New window Cuti-Sh  New incognito window Cuti-Sh  Cuti-Sh  C |
| Employee Dashbard > AddTimesheet                                                                                                    | 75%<br>Employee Dashboard                                                                                                    | Please select Other Work first  Exit  Exit  New window Ctrl+Sh  History                                                                                                    |
| S       N       Y       Y       S       S       S       N       Y       Y       S       S                                                                                                    | 75%<br>Employee Dashboard<br>Add Timesheet                                                                                                    | Please select Other Work first         Exit           Exit         Exit           New window         CD           New window         CD           New window         CD           New incognita window         CD           History         Downloads                                                                                                    |
| S       N       T       Y       T       S       S       I       2       S       I       I                                                                                                    | Apper Maps     Apper New table        Employee Dashboard     Add Timesheet     Employee Dashboard > Add Timesheet     Image: Mark and Mark and Ma                                                                                                    |                                                                                                    |
| S       N       T       V       1       2       3       1       2       3       1       2       3       1       2       3       1       1       1       1       1       1       1       1       1       1       1       1       1       1       1       1       1       1       1       1       1       1       1       1       1       1       1       1       1       1       1       1       1       1       1       1       1       1       1       1       1       1       1       1       1       1       1       1       1       1       1       1       1       1       1       1       1       1       1       1       1       1       1       1       1       1       1       1       1       1       1       1       1       1       1       1       1       1       1       1       1       1       1       1       1       1       1       1       1       1       1       1       1       1       1       1       1       1       1       1       1       1       1                                                                                                    | Add Timesheet  Trylogee Dashboard  Add Timesheet  Employee Dashboard  Trylogee Dashboard  Add Timesheet  Trylogee Dashboard  Add Timesheet  Trylogee Dashboa |                                                                                                    |
| 4       5       6       7       8       9       10       10       10       10       10       10       10       10       10       10       10       10       10       10       10       10       10       10       10       10       10       10       10       10       10       10       10       10       10       10       10       10       10       10       10       10       10       10       10       10       10       10       10       10       10       10       10       10       10       10       10       10       10       10       10       10       10       10       10       10       10       10       10       10       10       10       10       10       10       10       10       10       10       10       10       10       10       10       10       10       10       10       10       10       10       10       10       10       10       10       10       10       10       10       10       10       10       10       10       10       10       10       10       10       10       10       10 <td>75%<br/>Employee Dashboard<br/>Add Timesheet<br/>Employee Dashboard &gt; Add Timesheet</td> <td>Please select Other Work first     Exit       Please select Other Work first     Exit         New window     Ctrl-SP       History     Downloads       Bookmarks     Zoom       Zoom     75% +       Print     Other</td>                                                                                                    | 75%<br>Employee Dashboard<br>Add Timesheet<br>Employee Dashboard > Add Timesheet                                                                                                    | Please select Other Work first     Exit       Please select Other Work first     Exit         New window     Ctrl-SP       History     Downloads       Bookmarks     Zoom       Zoom     75% +       Print     Other                                                                                                    |
| a       3       4       5       10       10       10       10       10       0000       More tools         11       12       13       14       15       16       17       10       0000       Image: tool of tools       Edit       Cut       Copy         12       13       14       15       16       10       0000       Image: tool of tools       Edit       Cut       Copy         25       26       27       28       20       31       Image: tool of tool of tools       Image: tool of tool of t                                                                                                    | 75%<br>Employee Dashboard<br>Add Timesheet<br>Employee Dashboard > Add Timesheet                                                                                                    | Please select Other Work First                                                                                                    |
| 11       12       12       12       12       12       12       12       12       12       12       12       12       12       12       12       12       12       12       12       12       12       12       12       12       12       12       12       12       12       12       12       12       12       12       12       12       12       12       12       12       12       12       12       12       12       12       12       12       12       12       12       12       12       12       12       12       12       12       12       12       12       12       12       12       12       12       12       12       12       12       12       12       12       12       12       12       12       12       12       12       12       12       12       12       12       12       12       12       12       12       12       12       12       12       12       12       12       12       12       12       12       12       12       12       12       12       12       12       12       12       12 <td< td=""><td>75% Employee Dashboard Add Timesheet Employse Dashboard &gt; Add Timesheet</td><td>Please select Other Work first</td></td<>                                                                                                    | 75% Employee Dashboard Add Timesheet Employse Dashboard > Add Timesheet                                                                                                    | Please select Other Work first                                                                                                    |
| Image: Constraint of the state of the state of | T5%<br>Employee Dashboard<br>Add Timesheet<br>Employee Dashboard > Add Timesheet<br>S H T W T F S<br>S H T W T F S<br>S H T W T F S<br>S H T W T F S<br>S H T W T F S<br>S H T W T F S<br>S H T W T F S<br>S H T W T F S S<br>S H T W T F S S<br>S H T W T F S S S S S S S S S S S S S S S S S S                                                                                                    | Please select Other Work first                                                                                                    |
|                                                                                                    | 75%<br>Employee Dashboard<br>Add Timesheet<br>Employee Dashboard > Add Timesheet<br>(* © Cocceer © 2020 V * * * * * * * * * * * * * * * * * *                                                                                                    | Please select Other Work first                                                                                                    |
| Date Tree of Wark No. of Berry                                                                                                    | 75%           Employee Dashboard           Add Timesheet           Employee Dashboard > Add Timesheet           Imployee Dashboard > Add Timesheet           Imployee Dashboard > Add Timesheet           Imployee Dashboard > Add Timesheet           Imployee Dashboard > Add Timesheet           Imployee Dashboard > Add Timesheet                                                                                                    | Please select Other Work first                                                                                                    |
|                                                                                                    | Employee Dashboard           Add Timesheet           Employee Dathboard > Add Timesheet           Employee Dathboard > Add Timesheet                                                                                                    | Please select Other Work first *       Exit         Please select Other Work first *       Exit         New window       Class         New window       Class         History       Downloads         Bookmarks       Zoorn         Zoorn       75% +         Print       Cast         Find       More tools         Edit       Cut         Copy       Settings         Help       Help                                                                                                    |

- Time From and Time To. The system operates on a 24-hour clock. When entering hours for a full day you must enter hours for the morning and (if applicable) the afternoon separately. You cannot claim for lunch break.
- The hours will automatically calculate.

| Hourly Based Claim            |             |            |           |             |       | <b></b> |
|-------------------------------|-------------|------------|-----------|-------------|-------|---------|
| Hourly Rate                   | Module Code | Date       | Time From | Time To     | Hours |         |
| Demonstrations Inter €18.33 ∨ | CFSS002     | 08/06/2017 | 10:00     | 11:00       | 01:00 | •       |
| ✓                             |             | 12         |           |             | 00:00 |         |
| ×                             |             | 12         |           |             | 00:00 |         |
| ✓                             |             | 12         |           |             | 00:00 |         |
| ✓                             |             | 12         |           |             | 00:00 | ~       |
|                               |             | , Allen    |           | Total Hours | 01:00 |         |

## To claim for Unit Based Rates:

- Select unit-based rates from a drop-down menu. Rates are categorised under Correction of Scripts, Modular Rates Standard etc. Please choose rate required as agreed with the Department you are working for, from the drop-down menu available under Type of Work, select quantity under No. of Items.
- Modular Rates: Rates are set up as a weekly amount as a module is taught over 12 weeks. This is to ensure the correct allocation of PRSI weeks. No. of items will automatically populate as 1. Please claim on a monthly basis. To claim on a monthly basis for four weeks, please enter four lines, select Modular Rates under Unit of Work, Module code, Week Ending Date, and the weekly amount applicable under Type of Work.

| 义 Unit Based Claim       |             |              |                                |              |   |
|--------------------------|-------------|--------------|--------------------------------|--------------|---|
| Unit of Work             | Module Code | Date         | Type of Work                   | No. of Items |   |
| Modular Rates Standard 💌 | AN111 📝     | 06/11/2020 🕮 | €3,600 18-24hrs €300 💌         | 1            |   |
| Modular Rates Standard 💌 | AN111 📝     | 13/11/2020   | €3,600 18-24hrs €300 💌         | 1            | = |
| Modular Rates Standard 💌 | AN111 📝     | 20/11/2020   | €3,600 18-24hrs €300 ▼         | 1            |   |
| Modular Rates Standard 💌 | AN111 📝     | 27/11/2020   | €3,600 18-24hrs €300 ▼         | 1            |   |
| ▼                        | 2           | 12           | Please select Other Work first |              | - |
|                          |             | 1775         | Total Items                    | 4            |   |

Orals Per Hour Rate: Available under Orals and Practicals under Unit Based Rates

| 🛛 🕙 Unit Based Claim |             |            |                  | <b>^</b>     |
|----------------------|-------------|------------|------------------|--------------|
| Unit of Work         | Module Code | Date       | Type of Work     | No. of Items |
| Orals And Practicals | AN111 2     | 02/04/2021 | Orals P/H €19.05 | 1            |

# Step 3: Submit Timesheet

- Please ensure that the correct Approvers 1 and 2 are selected. To select different Approvers within the Department please select from the drop-down menu, if applicable
- Place a tick in the declaration Box and click on SubmitTimesheet.
- When you click on Submit Timesheet, an email is sent to the Approver 1.
- Approver 1 then enters the rate, project code and cost centre and submits to Approver 2 for approval (or rejection)
- If Approver 1 or 2 rejects a timesheet you will receive an email notification requesting you to login, amend and resubmit.
- Please note you can also select the "save for later" option.

| Approver 1      | Test2 Pay                             | •            | Approver 2                 | Testcase1 Pay            | • |
|-----------------|---------------------------------------|--------------|----------------------------|--------------------------|---|
| 🛛 🔣 Employee Co | omments - please use icon on right to | o expand     |                            |                          |   |
| Declaration:    | I confirm that all the above informat | tion is accu | rate and correct as of Mor | n Aug 17 2020 @ 16:22:29 |   |
|                 | Save Fo                               | or Later     | Submit Timesheet           |                          |   |

• When you select "Submit Timesheet" you will see the message below on your screen informing you that your timesheet has been submitted.

| • | Hourly Timesheet Input                          |
|---|-------------------------------------------------|
|   | Your timesheet has been submitted for approval. |

## Save for Later Option:

If you choose the "save for later" option when you log in, you will see that the status is "Saved". You can use this option if you wish to record hours worked on a weekly basis and submit them on or before the cut-off date.

| Hourly<br>Timesheets |     |         |                                                                      |                 |                                                    |                      |                           | _           |
|----------------------|-----|---------|----------------------------------------------------------------------|-----------------|----------------------------------------------------|----------------------|---------------------------|-------------|
|                      | ID  | Appt ID | Date Range                                                           | Totals          | Approvers                                          | Created              | Status                    |             |
| Leave<br>Requests    | 302 |         | <ul> <li>in 6 Dec 2016</li> <li>to</li> <li>in 6 Dec 2016</li> </ul> | () 1 hr, 0 mins | J User<br>Lecturer<br>H User<br>Head of Department | 26 Jul 2017<br>Today | Baved 26 Jul 2017 @ 15:27 | <b>\$</b> • |

| )  | Appt ID         | Date Range                                                                            | Totals         | Approvers                                          | Created                   | Status                                |        |
|----|-----------------|---------------------------------------------------------------------------------------|----------------|----------------------------------------------------|---------------------------|---------------------------------------|--------|
| 02 | × <del>**</del> | 6 Dec 2016<br>to<br>6 Dec 2016                                                        | 🕚 1 hr, 0 mins | J User<br>Lecturer<br>H User<br>Head of Department | 26 Jul 2017<br>Today      | 🖺 Saved<br>26 Jul 2017 @ 15:27        | Q View |
| 95 |                 | <ul> <li>id Jul 2017</li> <li>to</li> <li>id Jul 2017</li> <li>id Jul 2017</li> </ul> | 🕚 1 hr, 0 mins | JUser<br>Lecturer<br>HUser<br>Head of Department   | 24 Jul 2017<br>2 Days Ago | Approved Level<br>25 Jul 2017 @ 12:30 | Submit |

When you click on the drop-down menu on the cogwheel you will have the option to view, edit or un-submit. The timesheet can be submitted by clicking on the declaration box and selecting the "submit timesheet" option.

# Key Points:

- You can check the live status of your timesheet claim(s) under Hourly Timesheet Summary screen.
- The system operates on a 24-hour clock.
- You cannot claim for work in the future.
- When entering hours for a full day you must enter in hours for the morning and (if applicable) the afternoon hours separately. **Please note you are not paid for lunch hour.**
- Only enter Claims relating to the same Department and Cost Centre. Mixing claims that relate to different Department and Cost Centres will make them impossible to approve by Department Administrators and Heads of Department resulting in the claim being rejected.
- You must have a username and password to access the online facility.
- Please note that if you enter duplicate dates/times in error that the system will allow you to continue and enter several lines. When you try to submit the timesheet an error message will appear, and you will lose the details that you have entered.

#### APPENDIX 1 – Research funded occasional pay timesheets

Effective from 1<sup>st</sup> October 2023 the University will proceed with the implementation of research related occasional pay timesheets via Employee Self Service (ESS) portal. To accommodate this transition to ESS, the additional rates below are now available on ESS, to complement the suite of existing Occasional Pay Rates as published on Payroll Office website.

| Hourly Rate               |   | Module Code | 2 | Date       |    | Time From | Time To | Hours |  |
|---------------------------|---|-------------|---|------------|----|-----------|---------|-------|--|
| Res Asst Level 1 €15.16   | ~ | NA          | 2 | 04/09/2023 | 12 | 10:00     | 12:00   | 02:00 |  |
| Res Asst Level 2 €17.64   | ~ | NA          | 2 | 05/09/2023 | 12 | 09:00     | 11:00   | 02:00 |  |
| Postdoc Researcher €21.77 | ~ | NA          | 2 | 06/09/2023 | 12 | 14:00     | 16:00   | 02:00 |  |
| Sen Postdoc Res €25.79    | ~ | NA          | 2 | 07/09/2023 | 12 | 15:00     | 17:00   | 02:00 |  |
|                           | ~ |             | 2 |            | 12 |           |         | 00:00 |  |

The below guidance refers to <u>externally/internally funded research accounts</u> (RS/GR type), where paper-based forms were accepted prior to Sept 23. The approval steps outlined below apply not only to the newly published research rates but also to other administrative/lecturer rates that may occasionally be used on specific <u>externally/internally</u> <u>funded research accounts</u>.

## Please note the following:

- Please follow Step 2 above to create a new timesheet.
- Select Research hourly rate from the drop-down menu under Hourly Rates. The rates available are Research Asst Level 1, Research Asst Level 2, Postdoc Researcher and Senior Postdoc Researcher. Alternatively, you can select another more appropriate rate.
- For Module code: click on the icon and enter "not" and select N/A not applicable.
- Time From and Time To. The system operates on a 24-hour clock. When entering hours for a full day **you must** enter hours for the morning and (if applicable) the afternoon separately. You cannot claim for lunch break.
- The hours will automatically calculate.
- Please note that the approval process differs for externally/internally funded research accounts. Ensure that the correct approvers have been selected from the drop-down menu for Approver 1 and 2. Approver 1 will be the departmental or institute/centre administrator. Approver 2 will be the **Principal Investigator (PI) / Business Unit Holder** of the research account. See below summary for further detail:

| ESS Role   | Approvers                                 | Comment                                                                             |
|------------|-------------------------------------------|-------------------------------------------------------------------------------------|
|            |                                           |                                                                                     |
| Approver 1 | Departmental Administrators or            | Departmental Administrators will continue acting as Approver 1 in the               |
|            | Research Institute/Centre Administrators  | majority of cases.                                                                  |
|            |                                           | Where a research grant is affiliated via a Research Institute/Centre, centre        |
|            |                                           | administrators will also be set up on ESS as Approver 1 effective from Oct 23.      |
| Approver 2 | 1) Internal Research Accounts (GRA, RIF): | Departmental RIF accounts – HODs are already set up as Approver 2.                  |
|            | Research Accounts BU holders External     | Research Institute/Centre accounts Directors will be set up as Approver 2.          |
|            |                                           | PIs that approved timesheets during 22/23 will be initially set up as Approver      |
|            | 2) Research Accounts: Principal           | <ol><li>Any new Approvers will be set on request to <u>payroll@mu.ie</u>.</li></ol> |
|            | Investigators                             |                                                                                     |

• In the Comments box please provide the BU (Business Unit) number, which you must obtain from the Principal Investigator. The Comments Box is available under the Approvers drop-down menus. Click on the icon on the right to expand the Comments box.

| Approver 1                                                                                                    | William Cannon | ~ | Approver 2 | Thomas Kenny | ~ |  |
|----------------------------------------------------------------------------------------------------|----------------|---|------------|--------------|---|--|
| 🕵 Employee Comments - please use icon on right to expand                                                      |                |   |            |              |   |  |
| Declaration: I confirm that all the above information is accurate and correct as of Tue Sep 12 2023 @ 15:55:5 |                |   |            |              |   |  |

🕵 Employee Comments - please use icon on right to expand

Please enter your comments on this timesheet in the box below PLEASE ENTER BU HERE

Please Follow Step 3 above to submit the timesheet